# How To Buy SOL with Binance P2P and Withdraw to Phantom Wallet

- Step 1. Open an account in Binance <a href="https://www.binance.com/">https://www.binance.com/</a>
- Step 2. Switch to Binance PRO in your app

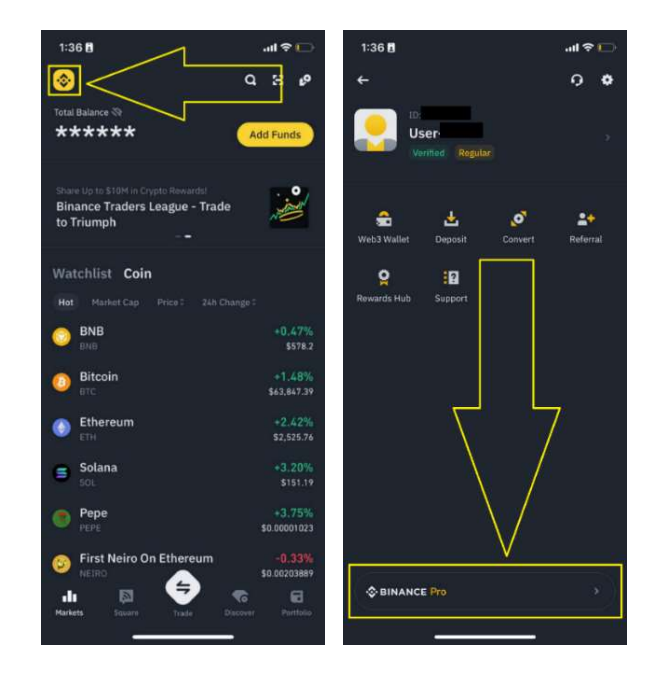

#### Step 3. Go to Binance P2P

a. Click Menu button and then P2P

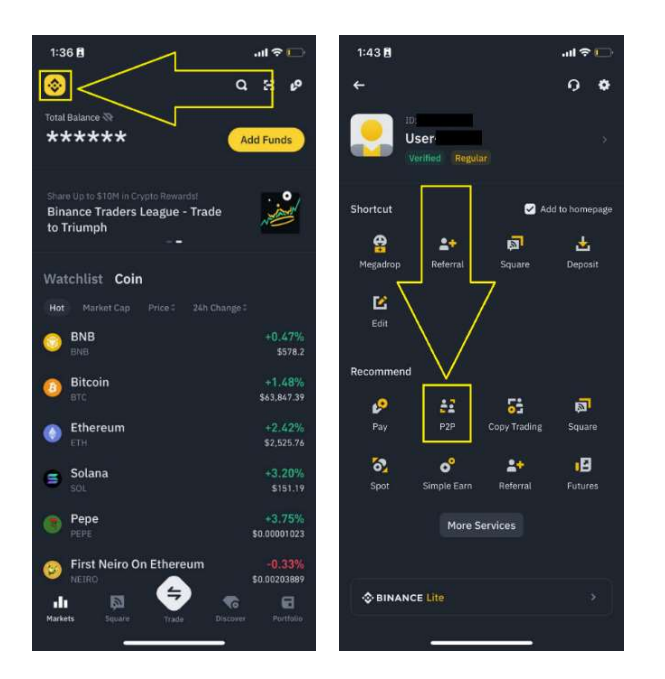

b. Select payment options

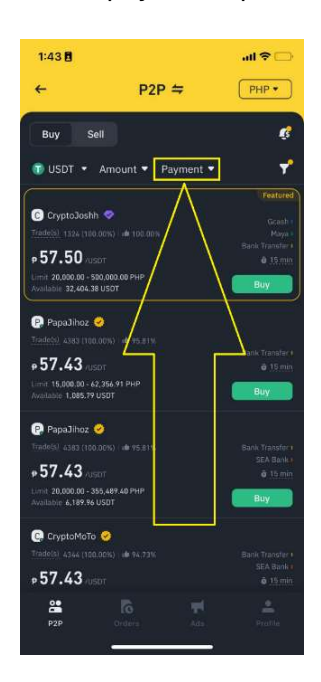

c. Browse for P2P sellers, take note of the "Limit" or "Available" depending on your buy amount

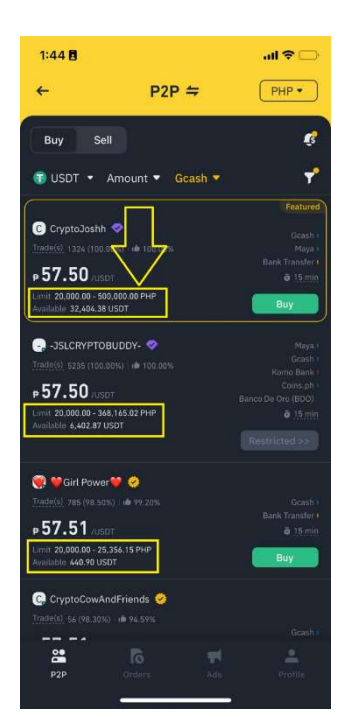

d. Click the Buy button once you found a seller

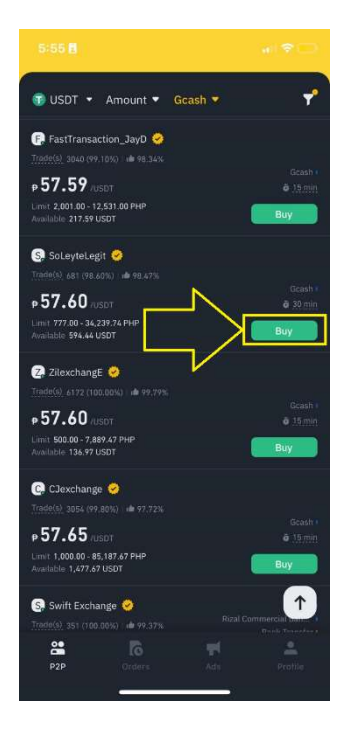

e. Select By Fiat or By Crypto

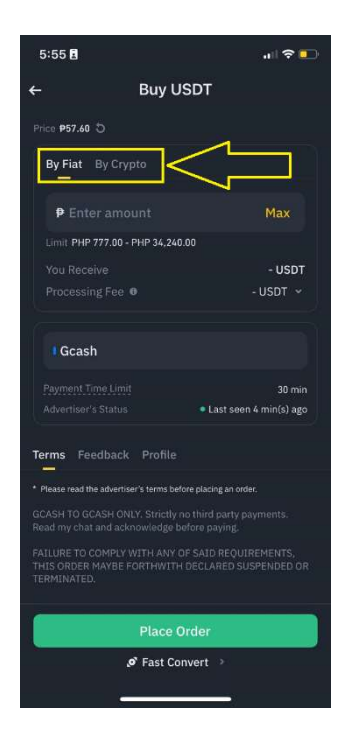

## f. Enter the amount you want to buy

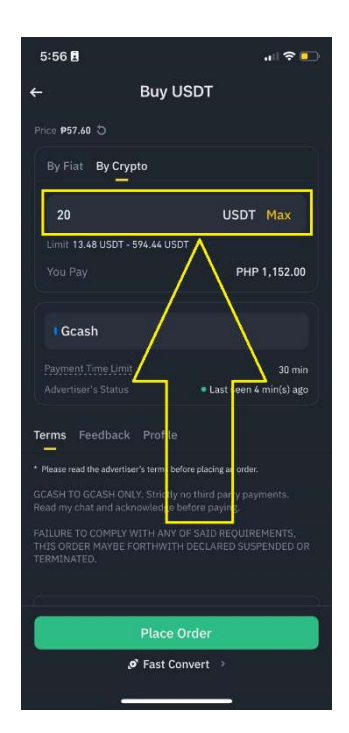

g. Click Place order

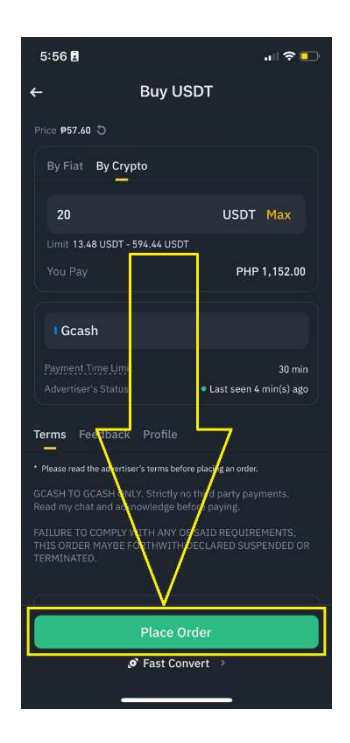

h. View Payment Details

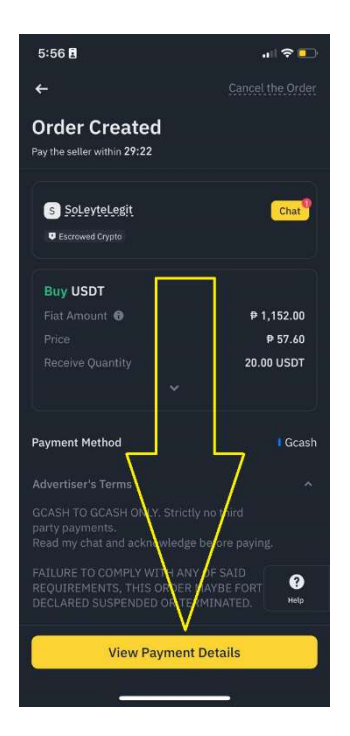

i. **Pay the Seller.** If you can't find the payment details here, click **Chat** for further instructions or information.

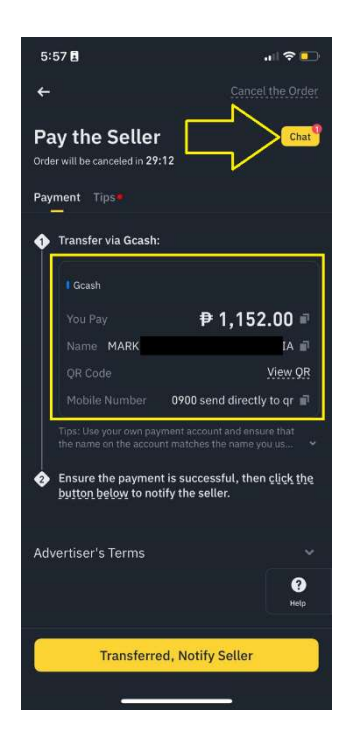

j. Once you sent the payment, click Transferred, Notify Seller

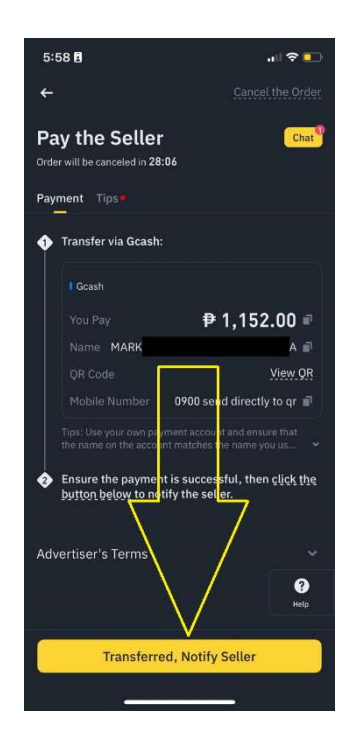

k. Wait for the Seller to release your crypto. Once released, check your wallet.

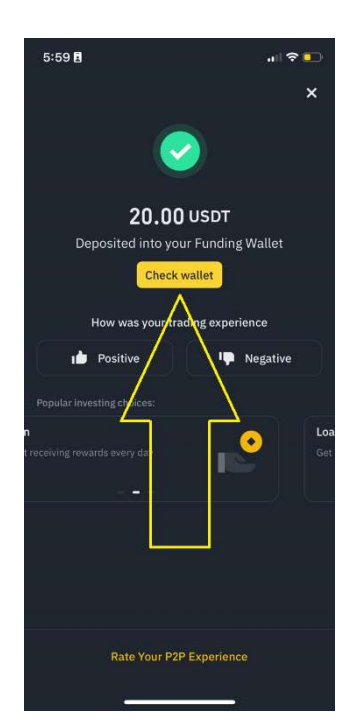

## Step 4. Transfer USDT from Funding to Spot wallet

a. Binance Wallet > Transfer

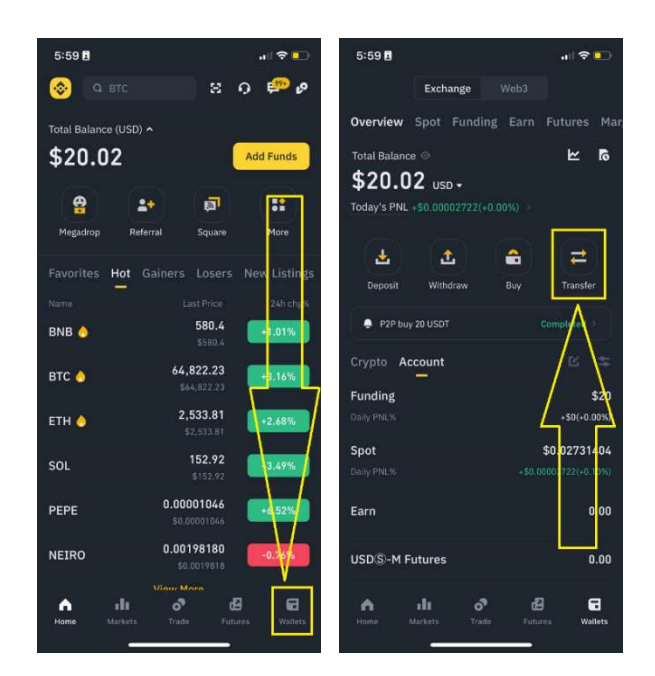

b. Enter amount or click Max, then **Confirm Transfer** 

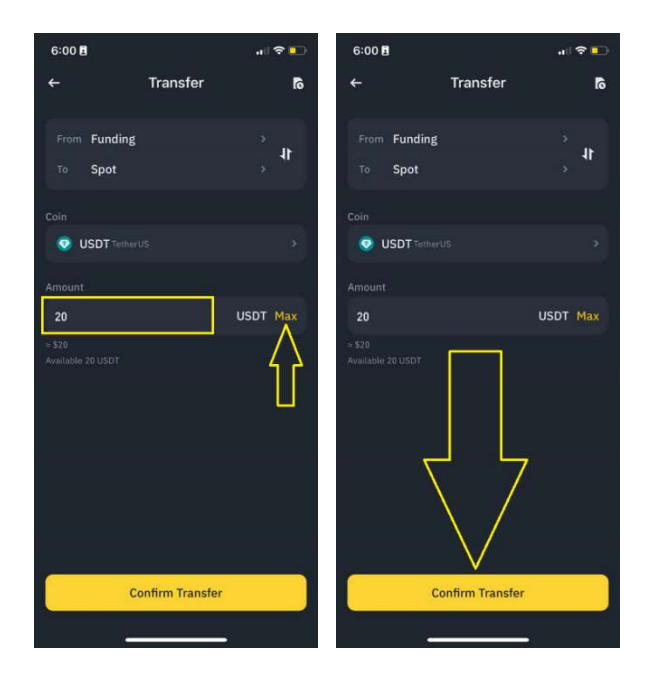

## Step 5. Swap USDT to SOL (Solana)

a. Go to Binance Trade tab

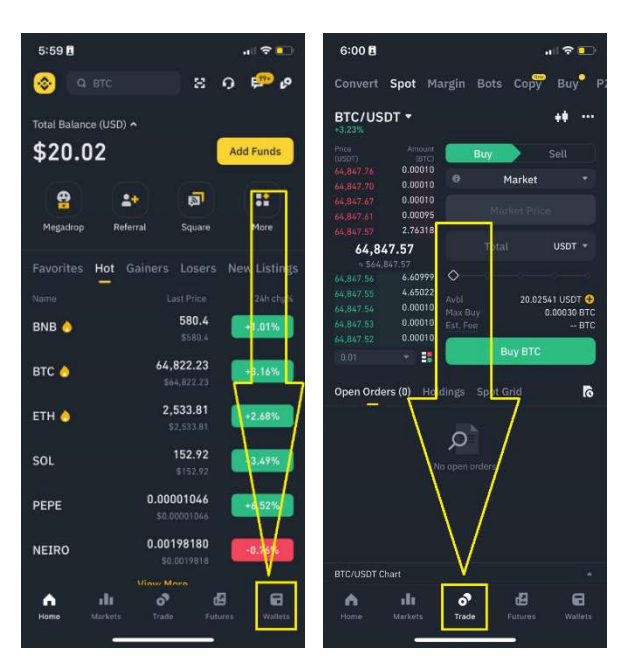

#### b. Select SOL/USDT

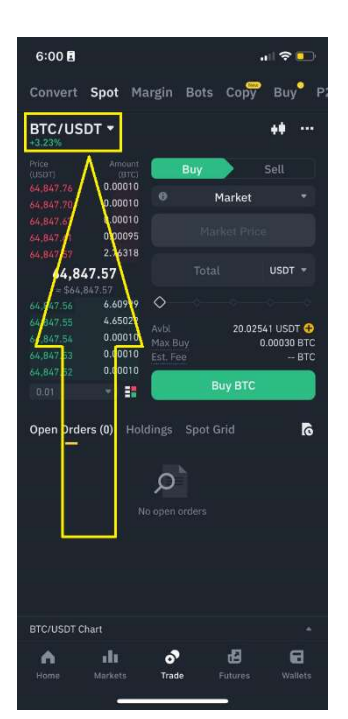

c. Select Market, enter amount, and click Buy SOL.

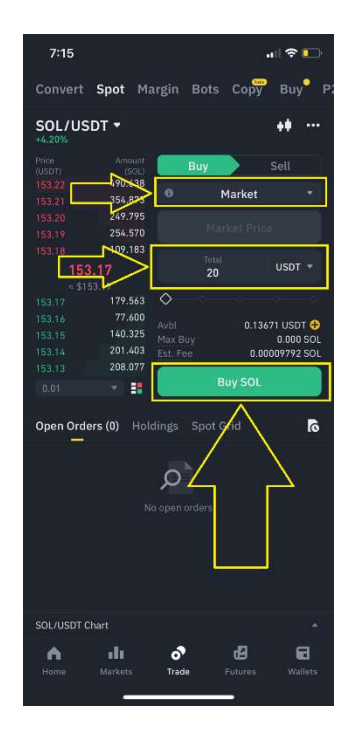

## Step 6. Withdraw SOL to your Phantom wallet

a. Go to Binance Wallet > Withdraw

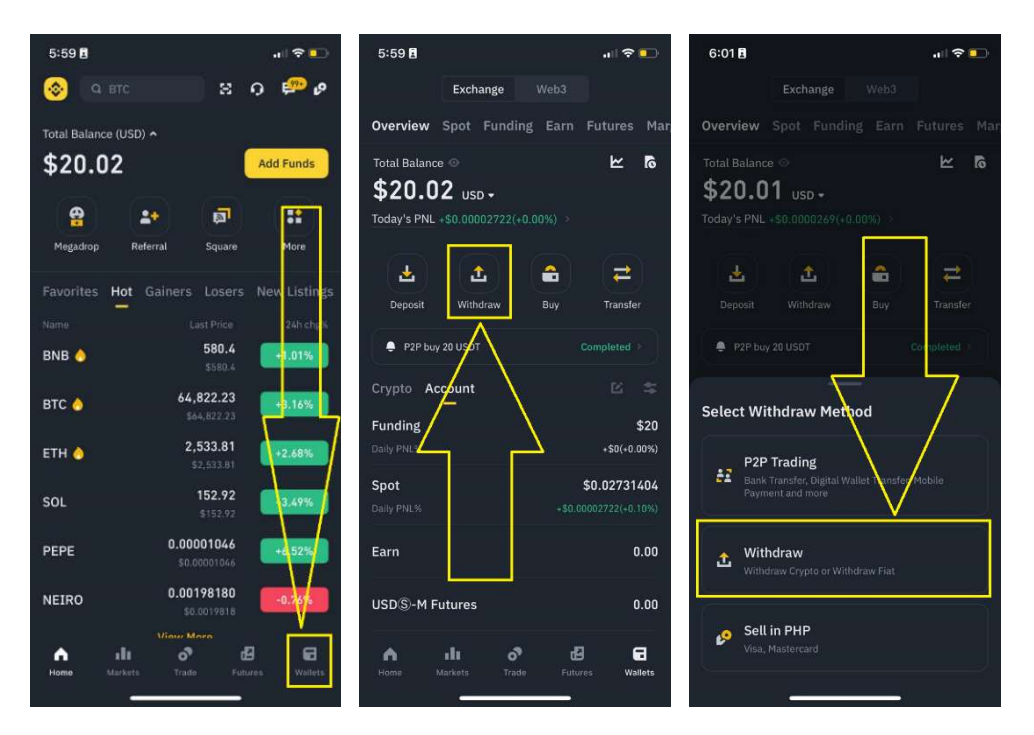

b. Select SOL (Solana) and Send via Crypto Network

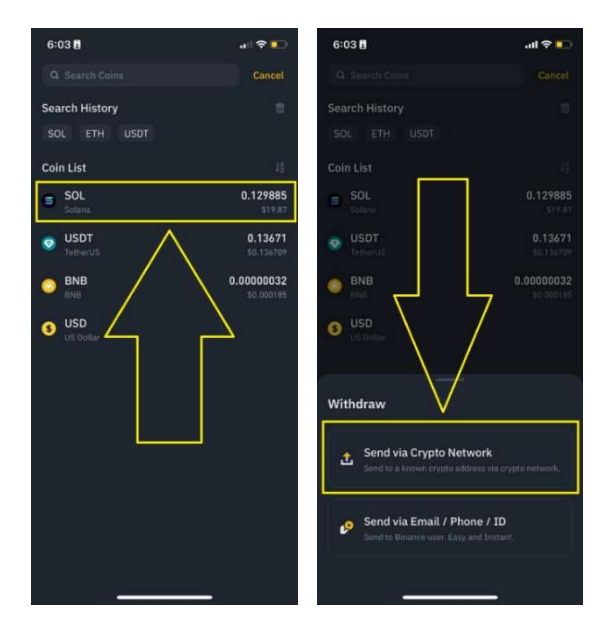

c. Click the Address book icon and Add new address

| 6:04 🖪                                                   |                                                                                                 | al 🕈 🌄                  | 6:04 🖪       |                 | .ul 🗢 💽 |
|----------------------------------------------------------|-------------------------------------------------------------------------------------------------|-------------------------|--------------|-----------------|---------|
| <del>~</del>                                             | Send SOL                                                                                        | 61 B                    | <del>~</del> | Send SOL        | 61 B    |
| Address<br>Select from                                   |                                                                                                 | <b>e</b> s              | all so       | Select Address  |         |
| Network <b>O</b><br>Select Net                           | work                                                                                            | $\left\{ \right\}$      |              |                 |         |
| Minimum 0                                                | l                                                                                               | SOL Max                 |              |                 |         |
| Available                                                |                                                                                                 | 0.129885 SOL ~          |              |                 |         |
| * Do not withdra<br>credit your acc<br>* Do not transact | w directly to a crowdhund or<br>sourt with takens from that so<br>swith Sanctioned Entities. Le | CD. We will not<br>line |              |                 |         |
| Receive amount<br>0.00 SOL<br>Network fee 0.00           | 9 SOL                                                                                           | Withdraw                |              | Add new address |         |

Enter your wallet address details and **Save**.

Address : [Go to your **Phantom wallet** > Receive > Solana]

If you don't have a Phantom wallet yet, create one here: <u>https://phantom.app</u> Write the "Secret Recovery Phrase" in a paper, DO NOT take a picture, store or save it in your phone, PC, any digital device, cloud or online storage.

Network : Solana Address Origin : Wallet – Phantom Wallet Label : [optional, you can name this whatever you want]

| 9:02 🖪                                        | al 🕈 🖸                   | 8:59 🖪                                                           | al 🕈 💽 |  |  |
|-----------------------------------------------|--------------------------|------------------------------------------------------------------|--------|--|--|
| ← Your Solana Ac                              | ldress                   | ←<br>Add new address                                             |        |  |  |
| Phantom > Receiv                              | ve > Solana              | Coin<br>SOL                                                      | •      |  |  |
|                                               |                          | Set as a universal address, without specific coins, View<br>More |        |  |  |
|                                               |                          | Long press to paste                                              | 8      |  |  |
| Your Solana A                                 | ddress                   | Address Origin                                                   |        |  |  |
| Use this address to rece<br>collectibles on S | ive tokens and<br>olana. | Wallet - Phantom<br>Wallet Label (Optional)                      | •      |  |  |
|                                               |                          | \$MOT Demo phantom                                               |        |  |  |
| 52p4wLYwq.<br>Share                           |                          | Add to Whitelist                                                 |        |  |  |
|                                               |                          |                                                                  |        |  |  |

d. Back to withdrawal page, select the Wallet address you added above.

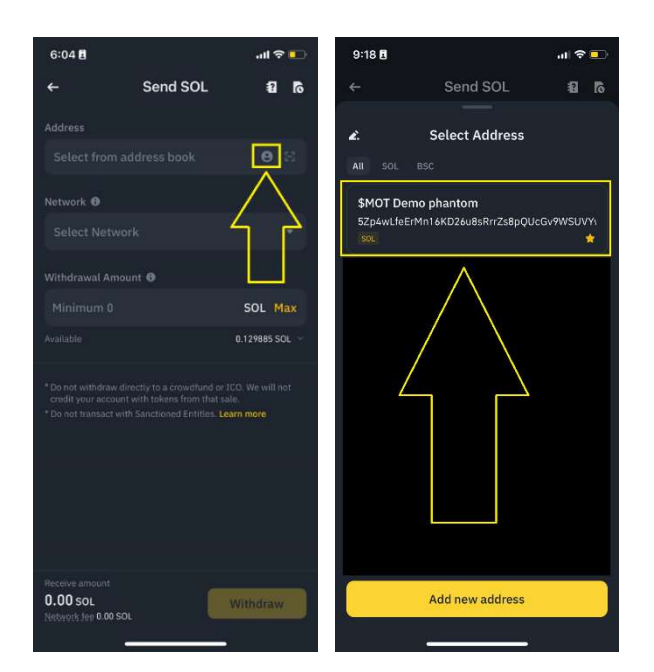

e. Enter 0.05 amount for penny test withdrawal, then click Withdraw and Confirm on next page.

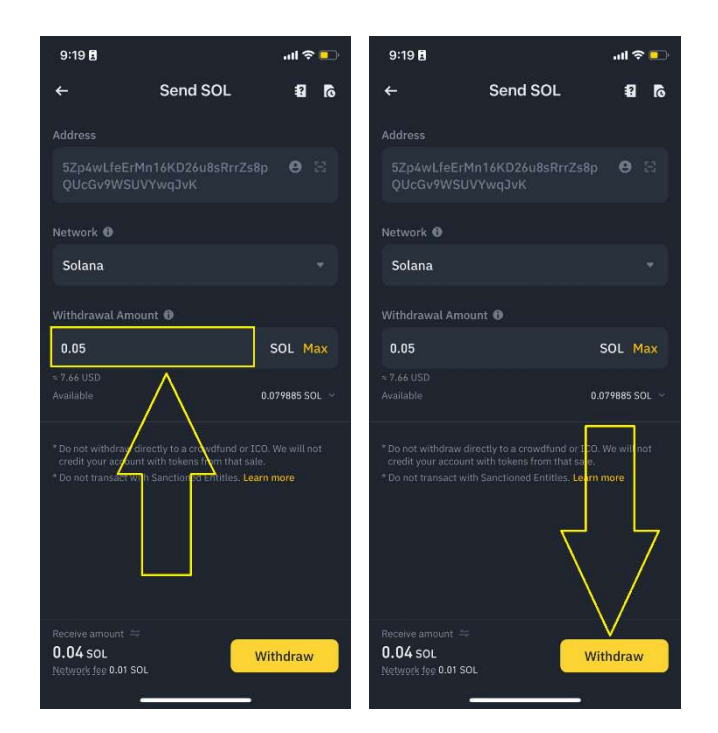

f. Wait for 1-3 minutes for Binance to process.

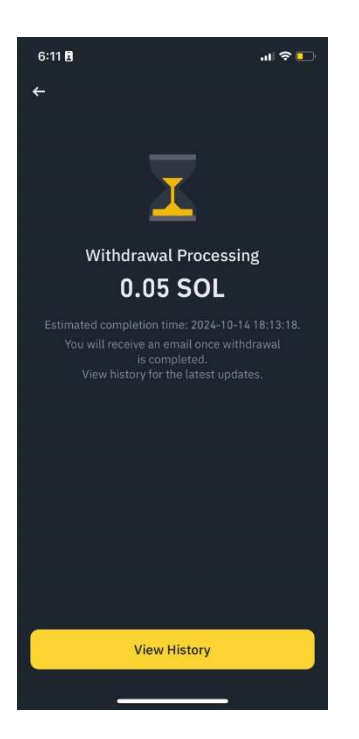

g. Go to your Phantom wallet and check if you receive the SOL.

If successful, transfer the rest of your SOL from Binance to your Phantom wallet.

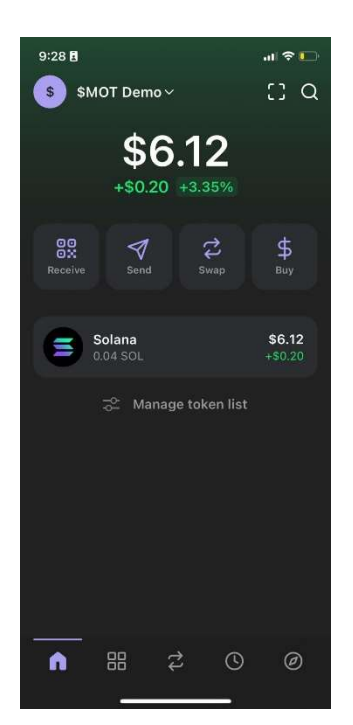

Next Step. Buy MOT on Jupiter with Phantom by following steps in our website: <u>https://memeofthrones.xyz/</u>